# 신한 InsideBank 신버전 Client 설치방법안내

신한 InsideBank

#### 1. 설치파일 다운로드 및 실행하기

- 인사이드뱅크(신규) 버전 다운로드 URL: http://211.233.68.10/insidebank\_2016/download/NewInsideBankFullSetup\_admin.zip
- 해당파일이 다운로드가 완료되면, 해당 파일의 압축을 풀어주세요. 압축을 풀고나면 NewInsideBankFullSetup\_admin.exe 파일이 보이시게 됩니다.
- 해당파일을 더블 클릭하시어 실행하여 주세요.

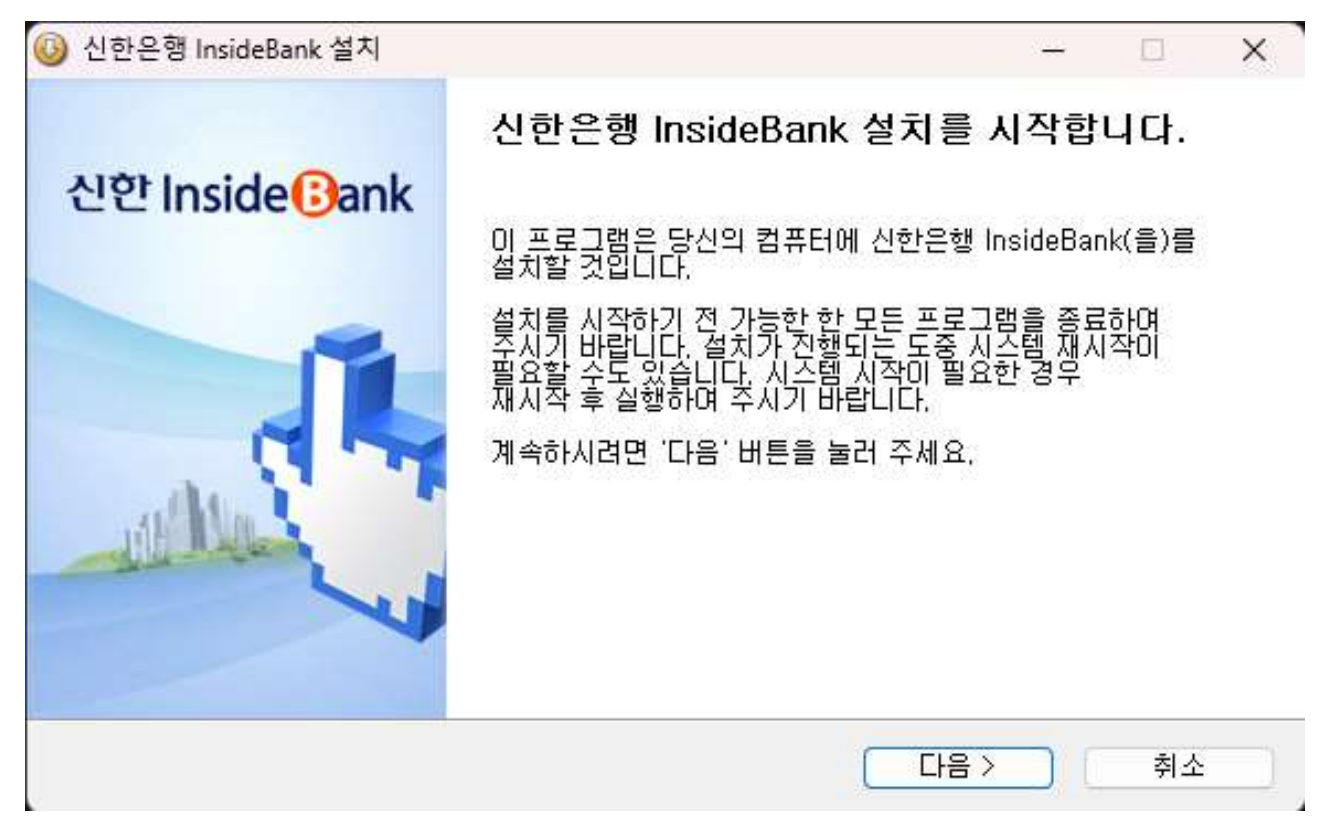

• "다음"을 눌러 진행해주세요.

| 😡 신한은행 InsideBank 설치                                      |                                          |                       |          |      | × |
|-----------------------------------------------------------|------------------------------------------|-----------------------|----------|------|---|
| 신한 Inside 🕃 ank                                           | <b>설치 위치 선택</b><br>신한은행 InsideBank(      | 을)를 설치할 폴더를 선         | 변택해 주세요  | 3.   |   |
| 신한은행 InsideBank(을)를<br>다른 폴더에 설치하고 싶으<br>면 '다음' 버튼을 눌러 주세 | 를 다음 폴더에 설치할 예정<br>시면 `찾마보기` 버튼을 눌<br>요. | 입니다.<br>러서 다른 폴더를 선택히 | 해 주세요. 기 | 예속하시 | 려 |
| 설치 폴더<br><u>C:\\ShinhanBank\Ins</u>                       | sideBankNew                              |                       | 찾아보기     | )    |   |
| 필요한 디스크 공간: 1,0GB<br>남은 디스크 공간: 81,0GB<br>Shinhan Bank    |                                          |                       |          |      |   |
| Common Dams                                               |                                          | < 뒤로 다음               |          | 취소   |   |

• 설치위치는 변경하지 않으시는것을 권장드립니다. 변경하지 않으시면 "다음"을 눌러주시면 됩니다.

| 1ns<br>안 Inside®ank 설                                                                                                    | <b>ideBank DBMS 선택</b><br>치할 DBMS를 선택하고 '다음' 버튼을 누르                                                                                            | 십시오,                         |                        |  |
|----------------------------------------------------------------------------------------------------|----------------------------------------------------------------------------------------------------|------------------------------|------------------------|--|
| DBMS 선택<br><ul> <li>설치하지않음(기본값)</li> <li>PostgreSql</li> <li>SQL Server</li> <li>네트워크 유형 선택</li> <li>일반 환경</li> <li>망분리 환경</li> <li>서버 IP :</li> </ul> | 설명<br>신한 InsideBank 데이터베이스가 서버<br>경우 선택되는 옵션입니다.<br>데이터베이스를 설치하지 않고 신한 In<br>설치합니다.<br>해당 옵션은 기본값입니다.<br>※ 클라이언트 설치 사용자분들은 해당<br>설치해 주시기 바랍니다. | 에 설치도<br>isideBank<br>상옵션을 ( | I머 있는<br>< 모듈을<br>선택하며 |  |
| nhan Bank                                                                                                    | < 뒤로 설치                                                                                                    |                              | 취소                     |  |

• 현재 진행하고 있는 설치는 Client설치이므로 다른 옵션을 건드리지 않은채로 "설치" 버튼을 눌러주세요.

| 신한은행 InsideBank 설치      |                                       | · <u></u>   |        |
|-------------------------|---------------------------------------|-------------|--------|
| 일한 Inside 🕑 ank         | <b>설치중</b><br>신한은행 InsideBank(을)를 설치하 | 난 동안 잠시 기다려 | 1 주세요. |
| 압축 해제: AMS,BLService    | .dll 17%                              |             |        |
| 자세히 보기                  |                                       |             |        |
|                         |                                       |             |        |
|                         |                                       |             |        |
|                         |                                       |             |        |
| inhan Bank              |                                       |             |        |
| nato an anti-statistica |                                       | FIG         | オム     |

 자동으로 설치가 진행됩니다. 단 이 단계에서 컴퓨터에 .NET Framework 4.7버전이 설치되어있지 않은경우 해당 파일을 설치하라는 문구가 발생할 수 있습니다.
 이 경우 설치를 진행하시고 반드시 재부팅 후 다시 진행하여 주시기 바랍니다.

| 🙆 신한은행 InsideBank 설치 |                                  | 8    |   |    | × |
|----------------------|----------------------------------|------|---|----|---|
| 신한 Inside Bank       | <b>설치 완료</b><br>설치가 성공적으로 완료되었습니 | ICI. |   |    |   |
| 완료                   |                                  |      |   |    |   |
| 자세히 보기               |                                  |      |   |    |   |
|                      |                                  |      |   |    |   |
|                      |                                  |      |   |    |   |
|                      |                                  |      |   |    |   |
| Shinhan Bank         |                                  |      |   |    |   |
|                      | < 뒤로                             | 다음>  | ) | 취소 |   |

• 설치가 완료되면 위화면과 같이 나타나게 됩니다. "다음"을 눌러주세요.

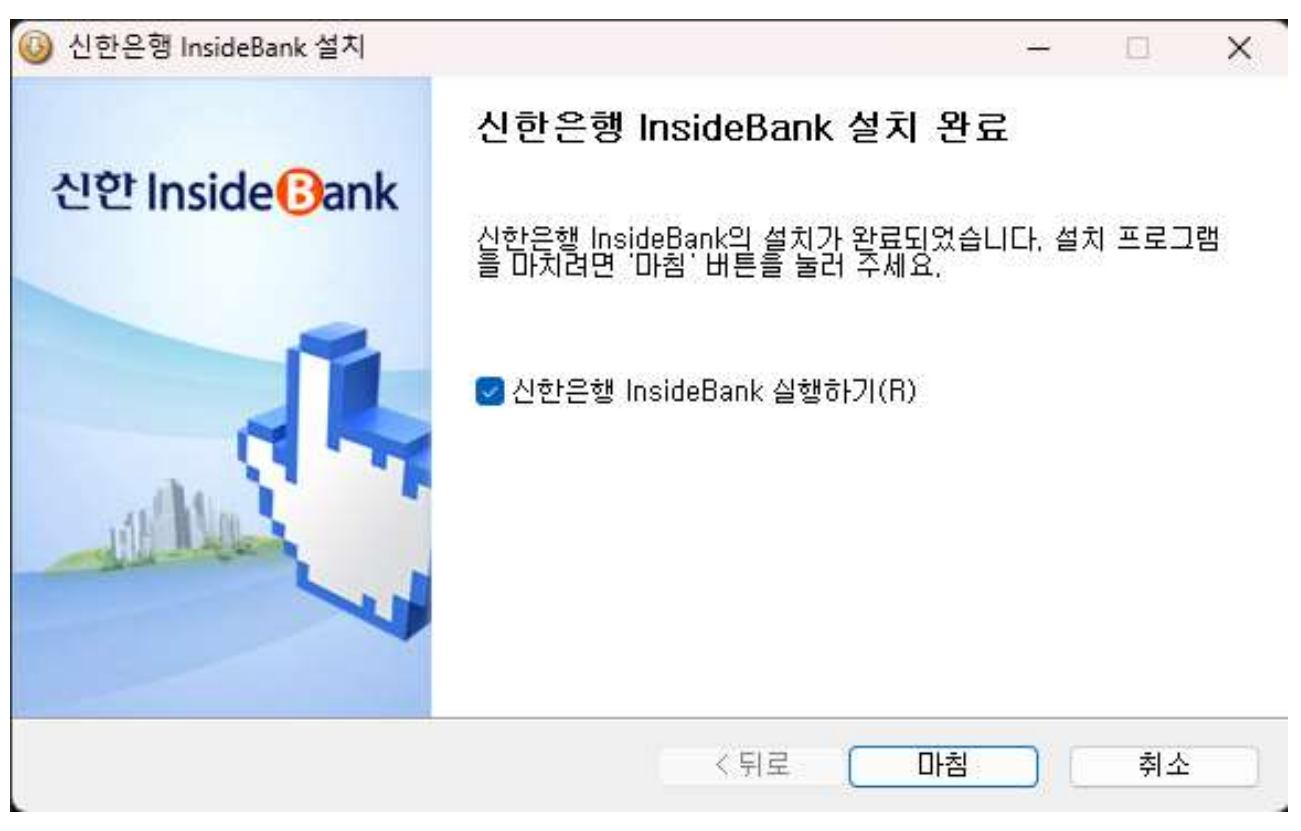

 최종설치가 완료되면 위화면과 같이 나타나게 됩니다. 인사이드뱅크를 바로 실행하시려면 위와같이 체크한채로 "마침 " 버튼을 클릭해주세요.

### 3. 인사이드뱅크 실행하기

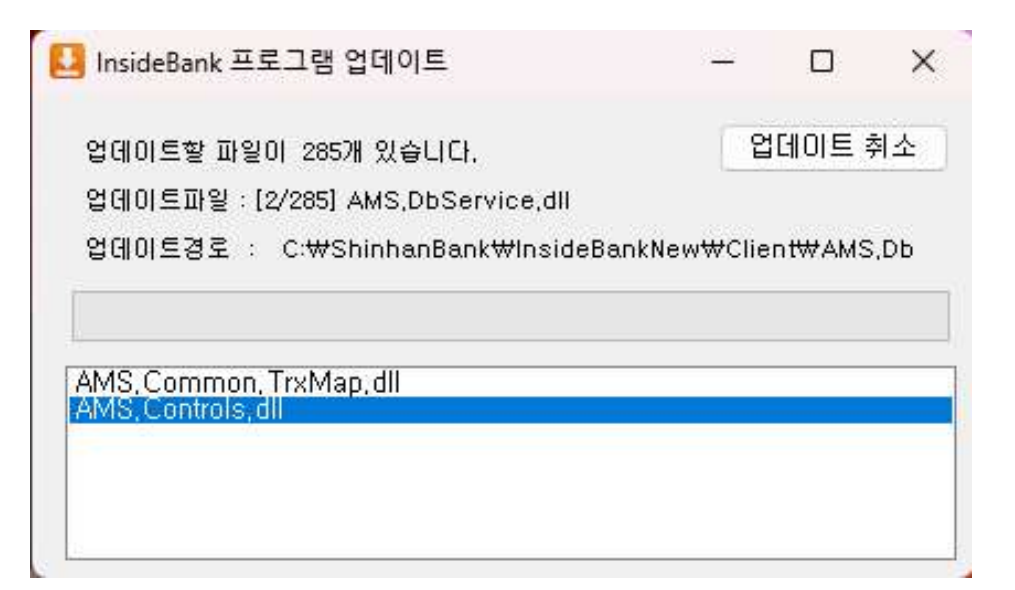

인사이드뱅크(신버전)이 실행되면 자동 업데이트가 진행됩니다.
 업데이트가 끝날때까지 기다리시면 됩니다.

#### 3. 인사이드뱅크 실행하기

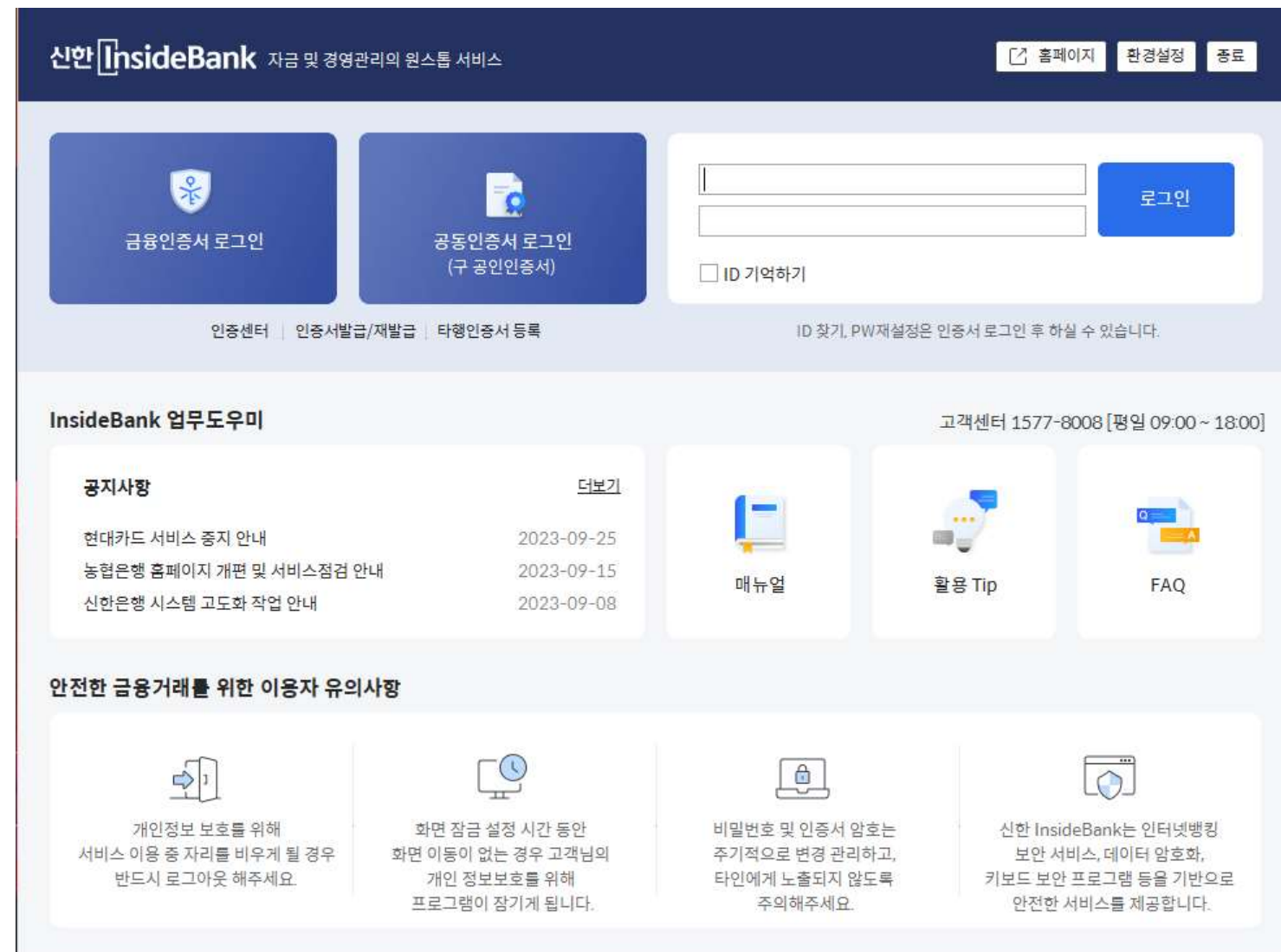

• 업데이트가 완료되면 위와같은 로그인창이 뜨게 됩니다. 여기에서 DB접속정보를 변경해야합니다. 다음 페이지로 이동해주세요.

이존 인사이드뱅크에서 사용하던 Database IP와 Port를 입력후 "연결테스트"를 실행하여 봅니다. (다른정보는 수정하지 않습니다!!) 이상이 없는경우 정상적으로 접속에 성공하였다는 메시지가 출력됩니다. 성공시 "확인" 버튼을 눌러 로그인하시면 되며, 실패시에는 고객센터로 문의 부탁드립니다.

| 단기         확인         값           개인정보보호를 위해<br>서비스 이용 중 자리를 비우게 될 경우<br>반드시 로그아웃 해주세요.         화면 잠금 설정 시간 동안<br>화면 이동이 없는 경우 고객님의<br>개인 정보보호를 위해<br>프로그램이 잠기게 됩니다.         비밀번호및 인증서 암호는<br>주기적으로 변경 관리하고,<br>타인에게 노출되지 않도록<br>주의해주세요.         신한 InsideBank는 인터넷뱅킹<br>보안 서비스,데이터 암호화,<br>키보드 보안 프로그램 등을 기반으로<br>안전한 서비스를 제공합니다. | <sup>1</sup> 전한 금융거리        | Password            |                                                     |                                  |                                          |
|----------------------------------------------------------------------------------------------------|-----------------------------|---------------------|-----------------------------------------------------|----------------------------------|------------------------------------------|
| 반드시 로그아웃 해주세요         개인 정보보호를 위해         타인에게 노출되지 않도록         키보드 보안 프로그램 등을 기반으로           프로그램이 장기게 됩니다.         주의해주세요.         안전한 서비스를 제공합니다.                                                                                                    | 다.<br>개인정보 보<br>서비스 이용 중 자리 | 호를 위해<br>를 비우게 될 경우 | <b>달기</b> 확인<br>화면 잠금 설정 시간 동안<br>화면 이동이 없는 경우 고객님의 | 비밀번호 및 인증서 암호는<br>주기적으로 변경 관리하고, | 신한 InsideBank는 인터넷뱅킹<br>보안 서비스, 데이터 암호화, |
|                                                                                                    | 반드시 로그아                     | 옷 해주세 <u>요</u>      | 개인 정보보호를 위해<br>프로그램이 장기게 됩니다.                       | 타인에게 노출되지 않도록<br>주의해주세요          | 키보드 보안 프로그램 등을 기반으로<br>안전한 서비스를 제공합니다.   |

| 3. 인사이드뱅     | 크 실행하7       | I                              |                       |                                       |                        |
|--------------|--------------|--------------------------------|-----------------------|---------------------------------------|------------------------|
| 신한[InsideBa  | ank 자금 및 경영관 | 리의 원스톱 서비스                     |                       | · · · · · · · · · · · · · · · · · · · | 이지 환경설정 종료             |
| 운<br>금융인증서   | 로그인          | 공동인증서 로그인<br>(구 공인인증서)         |                       |                                       | 로그인                    |
|              | 환경설정         |                                | × <sub>71, PW</sub> # | 1설정은 인증서 로그인 후 하실                     | 실 수 있습니다.              |
| InsideBank 업 | DB접속정보       | 설정                             | 연결테스트                 | 고객센터 1577-8                           | 008 [평일 09:00 ~ 18:00] |
| 공지사항         | 데이터베이스       | ●MS-SQL ○ PostgreSql           |                       |                                       | -                      |
| 현대카드 서비:     | DataBase IP  | 127.0.0.1                      |                       |                                       |                        |
| 농협은행 홈페(     | Port         | 3433                           |                       | 활용 Tip                                | FAO                    |
| 신한은행 시스테     | Catalog      | insidebankdb                   |                       | 20.17                                 | 1.1.2                  |
|              | Login ID     | insuser                        |                       |                                       |                        |
| 안전한 금융거리     | Password     | 0000000000                     |                       |                                       |                        |
| 다            | 승은 이해        | <b>닫기</b> 확인<br>하며 자극 성적 시가 되어 | 비민버승 및 이즈서 아승         | = 시하 Insid                            | eBank는 이터넷배킹           |
| 서비스 이용 중 자리  | 를 비우게 될 경우   | 화면 이동이 없는 경우 고객님의              | 주기적으로 변경 관리하고         | 그 보안서:                                | 비스,데이터 암호화,            |

# End of document